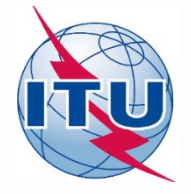

#### Online validation tool

# ITU - ATU REGIONAL RADIOCOMMUNICATION SEMINAR FOR AFRICA

International Telecommunication Union

DAKAR, SENEGAL 27-31 MARCH 2017

www.itu.int/go/ITU-R/seminars

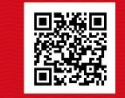

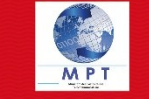

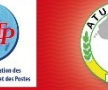

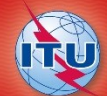

Organised by

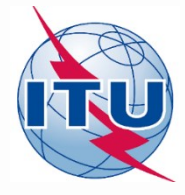

- You need to have a TIES user account. If you do not have a TIES user account then you need to visit the following website <u>http://www.itu.int/TIES/index.html</u> and request it online.
- Type in the TIES username and password to login

| < 💮 🕸 http://www.itu.int/ITU-R/terrestrial/OnlineValidation/Login.aspx                                                                                                    | n 5-Q                                                                                                    |
|----------------------------------------------------------------------------------------------------|----------------------------------------------------------------------------------------------------|
| 🖸 D2 🥥 CEPT.ORG - ECC - Groups - EC 💩 Submission of Notices for Ter 🕸 tubint 🛛 🗙                                                                                                    |                                                                                                    |
| Ele Edit View Favorites Iools Help                                                                                                    |                                                                                                    |
| 🙀 🕘 Web Slice Gallery -                                                                                                    | 🐴 🔻 🖾 👻 🖷 👻 👰 👻 Bage 👻 Safety 👻 Tools 👻                                                                                                    |
|                                                                                                    | A   90                                                                                                    |
|                                                                                                    | Sea                                                                                                    |
| TTU Sectors Newscoom Events Publications Statistics About TTU                                                                                                    | 5                                                                                                    |
|                                                                                                    |                                                                                                    |
| Validation of Terrestrial Frequency<br>Assignment/Allotment Notices<br>This tool is to assist administrations to validate their<br>frequency assignment/allotment notices before their official<br>submission via WISAT.<br>Disclaimer: Please note that GE06D notices are not fully<br>validated yet and TB notices are not supported<br>Username proge |                                                                                                    |
|                                                                                                    |                                                                                                    |
|                                                                                                    | Top - Feedback - Contact Us - Copyright & TU 2028 JA Raybe Aper<br>Contact for this sage : Weena<br>Generated : 2015-10<br>Generated : 2015-10 |
|                                                                                                    | <del>0</del> , 100                                                                                                    |

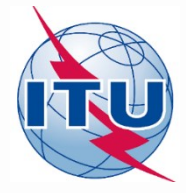

• Click on "New validation"

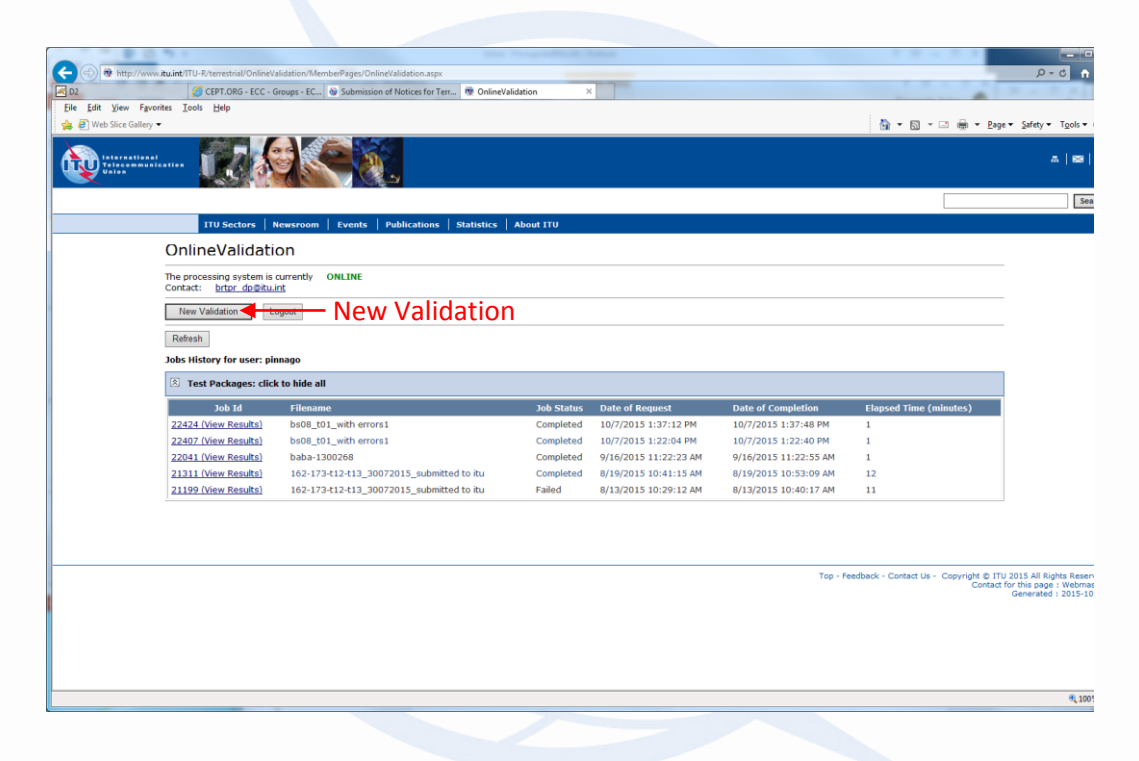

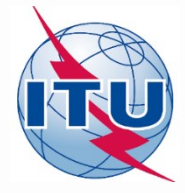

• Click on "Browse" to select the file to validate

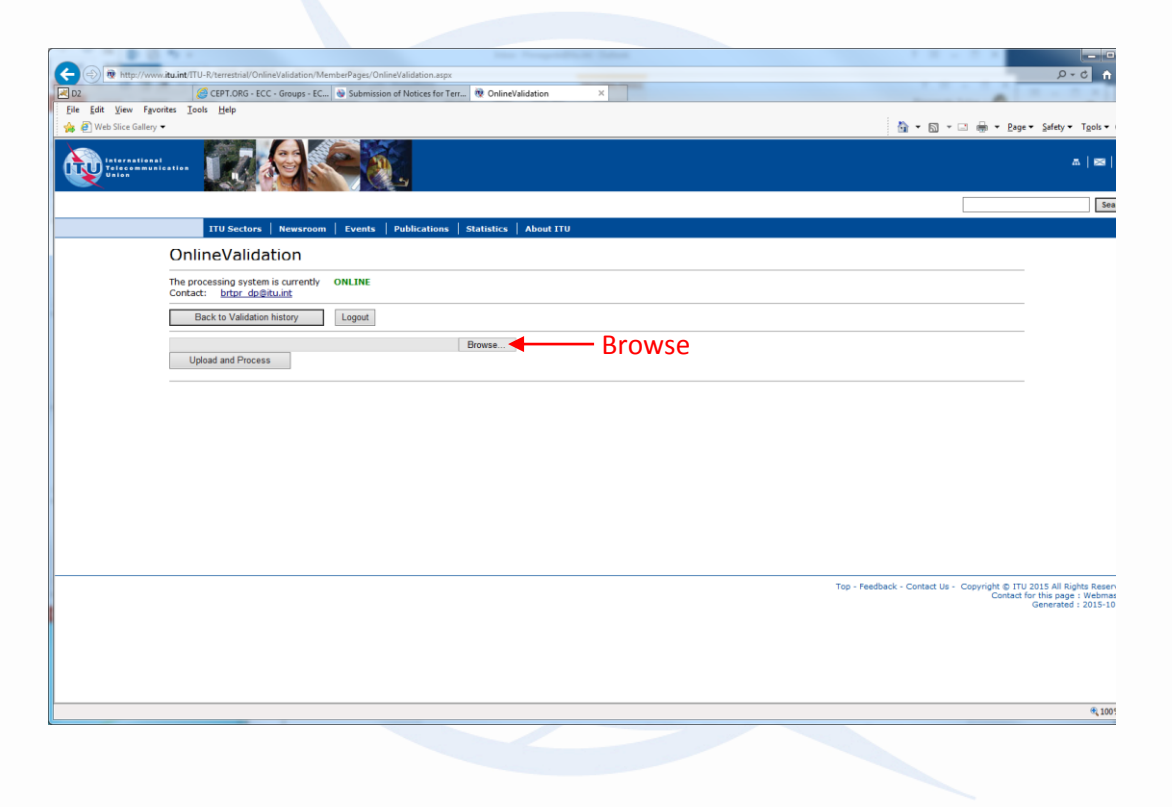

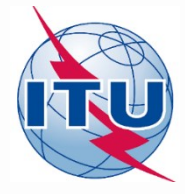

• Click on "Upload and Process"

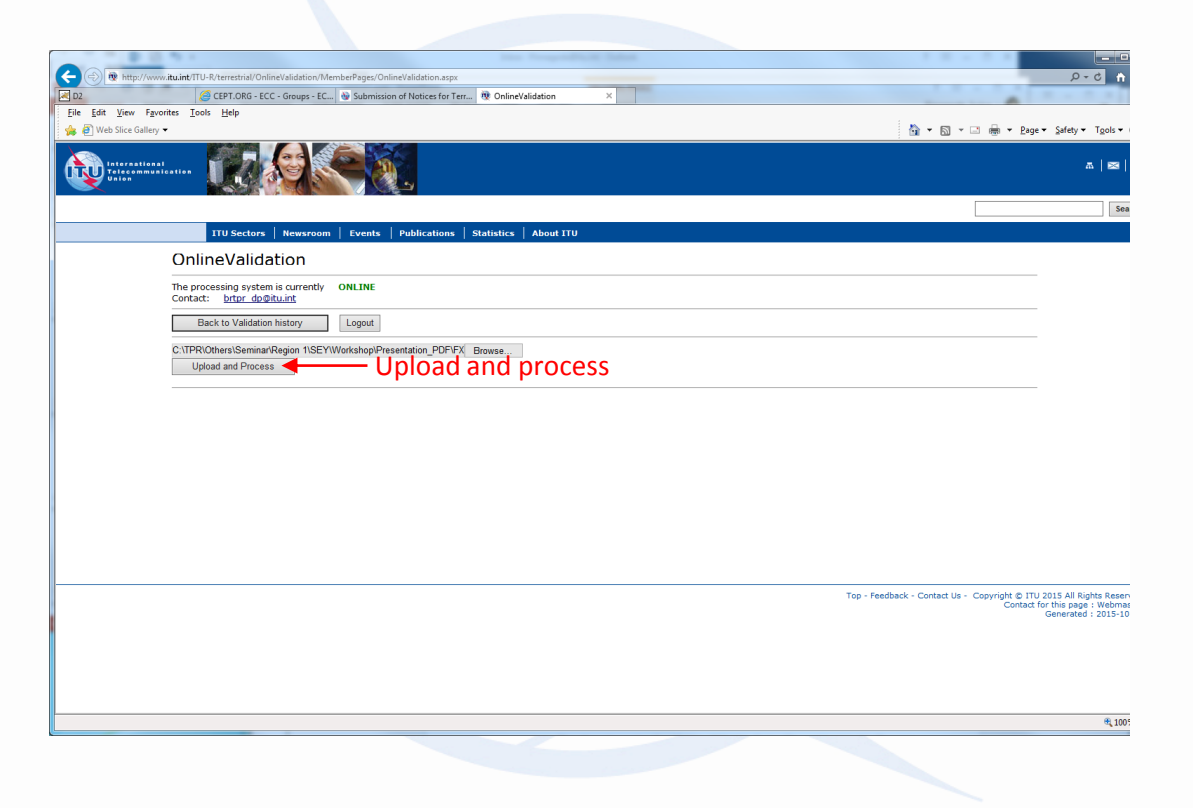

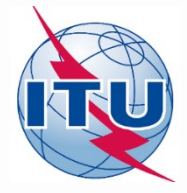

• The job is now sent for validation. You may click on "New Validation" to submit another file or click on "Back to Validation history"

| A CONTRACTOR OF A CONTRACTOR OF A CONTRACTOR O |                                                                     |
|----------------------------------------------------------------------------------------------------|---------------------------------------------------------------------|
| 🗲 🛞 🖻 http://www.tu.int/ITU-R/terrestrial/OnlineValidation/MemberPages/OnlineValidation.aspx                                                                                                    | ↑ 5+Q                                                               |
| 🗷 D2 🧭 CEPT.ORG - ECC - Groups - EC 💿 Submission of Notices for Terr 👰 OnlineValidation 🛛 🗙                                                                                                    |                                                                     |
| Eile Edit View Favorites Iools Help                                                                                                    |                                                                     |
| 🚖 🙋 Web Slice Gallery ▼                                                                                                    | 🐴 👻 🖾 👻 🖶 👘 👻 <u>P</u> age 👻 Safety 👻 T <u>o</u> ols 👻              |
|                                                                                                    | ⊼   e≊                                                              |
|                                                                                                    | Sea                                                                 |
| ITU Sectors   Newsroom   Events   Publications   Statistics   About ITU                                                                                                    |                                                                     |
| OnlineValidation                                                                                                    |                                                                     |
| The processing system is currently <b>ONLINE</b><br>Contact: <u>brtpr do@itu.int</u>                                                                                                    |                                                                     |
| Back to Validation history                                                                                                    |                                                                     |
| New Validation                                                                                                    |                                                                     |
| The following package has been uplodaded You will receive an E-mail notification at pinnago@ties.itu.int when the VALIDATION completes                                                                                                    |                                                                     |
| Job summary Cancel job                                                                                                    |                                                                     |
| job id job name job status                                                                                                    |                                                                     |
| 22866 fxm07_with error Pending                                                                                                    |                                                                     |
| Job Input                                                                                                    |                                                                     |
| Adm E-notice file Number of Notices                                                                                                    |                                                                     |
| SEY FXM07 with error.txt 1                                                                                                    |                                                                     |
|                                                                                                    |                                                                     |
|                                                                                                    |                                                                     |
|                                                                                                    |                                                                     |
|                                                                                                    | Top - Feedback - Contact Us - Copyright © ITU 2015 All Rights Resen |
|                                                                                                    | Contact for this page : Webmas<br>Generated : 2015-10               |
|                                                                                                    |                                                                     |
|                                                                                                    |                                                                     |
|                                                                                                    |                                                                     |
|                                                                                                    |                                                                     |
|                                                                                                    | € 1005                                                              |
|                                                                                                    |                                                                     |

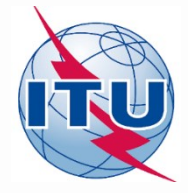

• You may click on "Refresh" to see the progress of the processing. Once the validation is completed, you may click on Job ID (View Results), you will also receive an e-mail to your TIES account.

|                                                                   |                                               |                  | and a                 |                       |                                                 |                                                                          |
|-------------------------------------------------------------------|-----------------------------------------------|------------------|-----------------------|-----------------------|-------------------------------------------------|--------------------------------------------------------------------------|
| < 🛞 🕸 http://www. <b>itu.int</b> /ITU-R/terrestrial/OnlineValida  | tion/MemberPages/OnlineValidation.aspx        |                  |                       |                       |                                                 | A 2 + C                                                                  |
| D2 GEPT.ORG - ECC - Grou                                          | ps - EC 💩 Submission of Notices for Terr 👰 On | lineValidation × |                       |                       |                                                 |                                                                          |
| <u>Eile Edit View Favorites Tools H</u> elp                       |                                               |                  |                       |                       |                                                 |                                                                          |
| 👍 🧃 Web Slice Gallery 🕶                                           |                                               |                  |                       |                       | 🏠 🕶 🖾 🐨 🗁 🖶 🕶 <u>P</u> a                        | ge 🕶 Safety 🕶 Tools 🕶                                                    |
| International<br>Trace of music actions                           |                                               |                  |                       |                       |                                                 |                                                                          |
|                                                                   |                                               |                  |                       |                       |                                                 | Sea                                                                      |
| ITU Sectors   New                                                 | sroom Events Publications Statisti            | ics About ITU    |                       |                       |                                                 |                                                                          |
| OnlineValidation                                                  | ı                                             |                  |                       |                       |                                                 |                                                                          |
| The processing system is curr<br>Contact: <u>brtpr dp@itu.int</u> | ently ONLINE                                  |                  |                       |                       |                                                 |                                                                          |
| New Validation Logou                                              | ıt                                            |                  |                       |                       |                                                 | -                                                                        |
| Refrech                                                           |                                               |                  |                       |                       |                                                 | -                                                                        |
| 1/6//60/                                                          | View                                          | Results          |                       |                       |                                                 |                                                                          |
| Jobs History for user: pinna                                      | <b>J</b> 0                                    |                  |                       |                       |                                                 |                                                                          |
| Test Packages: click to                                           | hide all                                      |                  |                       |                       |                                                 |                                                                          |
| Job Id                                                            | nlename                                       | Job Status       | Date of Request       | Date of Completion    | Elapsed Time (minutes)                          |                                                                          |
| 22866 (View Results)                                              | fxm07_with error                              | Completed        | 10/15/2015 9:25:20 AM | 10/15/2015 9:26:00 AM | 1                                               |                                                                          |
| 22424 (View Results)                                              | bs08_t01_with errors1                         | Completed        | 10/7/2015 1:37:12 PM  | 10/7/2015 1:37:48 PM  | 1                                               |                                                                          |
| 22407 (View Results)                                              | bs08_t01_with errors1                         | Completed        | 10/7/2015 1:22:04 PM  | 10/7/2015 1:22:40 PM  | 1                                               |                                                                          |
| 22041 (View Results)                                              | baba-1300268                                  | Completed        | 9/16/2015 11:22:23 AM | 9/16/2015 11:22:55 AM | 1                                               |                                                                          |
| 21311 (View Results)                                              | 162-173-t12-t13_30072015_submitted to itu     | Completed        | 8/19/2015 10:41:15 AM | 8/19/2015 10:53:09 AM | 12                                              |                                                                          |
| 21199 (View Results)                                              | 162-173-t12-t13_30072015_submitted to itu     | Failed           | 8/13/2015 10:29:12 AM | 8/13/2015 10:40:17 AM | 11                                              |                                                                          |
|                                                                   |                                               |                  |                       | Top - f               | Feedback - Contact Us - Copyright © 1<br>Contac | U 2015 All Rights Resen<br>for this page : Webmas<br>Generated : 2015-10 |
|                                                                   |                                               |                  |                       |                       |                                                 | € 100                                                                    |

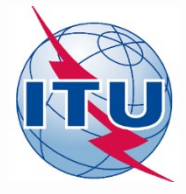

• If there are any errors or warning it will display them on the screen. You may correct and upload again.

| -                           |                                                                                                    |                                 |
|-----------------------------|----------------------------------------------------------------------------------------------------|---------------------------------|
|                             | E T E E E E E E E E E E E E E E E E E E                                                                                                    |                                 |
| 🔿 👰 http://                 | /www.itu.int/TTU-R/terrestrial/OnlineValidation/MemberPages/OnlineValidation.aspx                                                                                                    | ۍ - م                           |
| 02                          | CEPT.ORG - ECC - Groups - EC W Submission of Notices for Terr V OnlineValidation ×                                                                                                    |                                 |
| e <u>E</u> dit <u>V</u> iew | Favorites Iools Help                                                                                                    |                                 |
| 🕘 Web Slice Ga              | illery -                                                                                                    | 🚵 🔻 🖾 👻 🖃 🗮 🖉 Age 👻 Safety 🕶 Tg |
|                             | ITU Sectors   Newsroom   Events   Publications   Statistics   About ITU                                                                                                    |                                 |
|                             | OnlineValidation                                                                                                    |                                 |
|                             | The second second second second second second second second second second second second second second second se                                                                                                    |                                 |
|                             | Contact: <u>brtpr dp@itu.int</u>                                                                                                    |                                 |
|                             | New Validation Locaut                                                                                                    |                                 |
|                             |                                                                                                    |                                 |
|                             | Refresh                                                                                                    |                                 |
|                             | Jobs History for user: pinnago                                                                                                    |                                 |
|                             | S Test Packages 22866: click to show all                                                                                                    |                                 |
|                             | Tele succession and the second second se |                                 |
|                             | Job summary <u>Delete</u>                                                                                                    |                                 |
|                             | job id job name job status                                                                                                    |                                 |
|                             | 22866 fxm07_with error Completed                                                                                                    |                                 |
|                             | Job Input                                                                                                    |                                 |
|                             | Adm E-notice file Number of Notices                                                                                                    |                                 |
|                             | SEY FXM07 with error.txt 1                                                                                                    |                                 |
|                             |                                                                                                    |                                 |
|                             | Job Output                                                                                                    |                                 |
|                             | Parse status: T_PARSE_NTC_INCOMPLETE                                                                                                    |                                 |
|                             | Total number of errors: 1<br>Total number of warnings: 1                                                                                                    |                                 |
|                             | Notice 1 (Line 4)                                                                                                    |                                 |
|                             | Line 1 (4): Warning : Principal Site (GRAND ANSE PRASLIN) Geographic Coordinates are 955.7 km from SEY; the Coordinates are located in the                                                                                                    | sea.                            |
|                             | cine 1 : error : (_bdwddi_cde : mandatory key missing or the associated key value is invalid.                                                                                                    |                                 |
|                             |                                                                                                    |                                 |
|                             |                                                                                                    |                                 |
|                             |                                                                                                    |                                 |
|                             |                                                                                                    |                                 |
|                             |                                                                                                    |                                 |
|                             |                                                                                                    |                                 |
|                             |                                                                                                    |                                 |

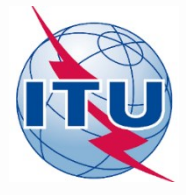

#### Thank you for your attention!

ITU – Radiocommunication Bureau Questions to <u>brmail@itu.int</u> or <u>brtpr@itu.int</u>